## 2021年GA育成選手選考会 参加申請について

#### 《参加申請をする選手(指導者・保護者)》

参加申請をする選手(指導者・コーチ)は所属する都道府県アーチェリー協会(連盟)に以下の①を提 出する。②の未成年競技者親権者同意書と③監督・コーチ・引率責任者の申請をする場合は、選考結果通 知後、所属する都道府県アーチェリー協会(連盟)に提出すること。

- ① 2.【資格申請】2021年GA育成選手選考会個人申請書.xls
- ② 5.18 歳未満競技者親権者同意書
- ③ 7. 【監督・コーチ・引率責任者申請書】. xls

## ①【資格申請】2021年GA育成選手選考会個人申請書.xlsの記入について

1人につき1ファイルを作成し、電子データで提出してください。

| 個人申請書       | :           | 都道府県         |  | 入力する項目は緑色で塗った項目のみです。                                |  |
|-------------|-------------|--------------|--|-----------------------------------------------------|--|
| 登録№.        |             | 登録番号         |  | 都道府県はリストから選択してください。                                 |  |
|             | 姓           |              |  | 登録暗号は8桁の数字を半角で記載してください。                             |  |
| 通子石<br>フリガナ | 名           |              |  | ーーーーーーーーーーーーーーーーーーーーーーーーーーーーーーーーーーーーーー              |  |
|             | 121<br>121  |              |  | 」 勤務先名(学校名)は正式名称で記載してくださ                            |  |
|             |             |              |  | ່າ                                                  |  |
| 学年          |             |              |  | 種別はリストから選択してください。                                   |  |
| 部門          |             | RC リカーブ      |  | ※選択した種別は右側に表示されます。                                  |  |
| 1111        | がする         | <b>v</b>     |  |                                                     |  |
| バッジ         | ™±×¤<br>No. |              |  | / バッジの種別はリストから選択してください。<br>/ ※申請中の場合はリストから選択してください。 |  |
| シード         |             |              |  |                                                     |  |
|             | 開催日         |              |  | 申請する大会の記録を記載してください。                                 |  |
|             | 大会名         |              |  |                                                     |  |
| 競技会①        | 主催団体        |              |  | 開催日:西暦で記載                                           |  |
|             | ラウンド        |              |  | 大会名:正式大会名を記載                                        |  |
|             | 点数          |              |  | 王惟団体:リストから選択                                        |  |
| 競技会②        | 開催日         |              |  | 「フリント:リストから選択」<br>「「ち物・半角物字で入力(72 計)                |  |
|             | 大会名         |              |  | 「「「「「」」「「」」「「」」「「」」「「」」「「」」「「」」「」」「」」「」             |  |
|             | 主催団体        |              |  | ※第二申請点がない場合は競技会②は空欄でよ                               |  |
|             | ラウンド        |              |  |                                                     |  |
|             | 点数          |              |  | ※"申請点"の欄は自動的に記載されます。                                |  |
| 申請点         |             | 0            |  |                                                     |  |
| 備考          |             |              |  | 備考欄の記載内容は下記を参考にしてください。                              |  |
| 生年月日        |             |              |  |                                                     |  |
| ※ 備考書       | 目こ必ず保護      | 者同意と記載して下さい。 |  | 生牛月日は四暦で記載してくたさい。                                   |  |

※個人申請書入力時の注意

- ・上記のふきだしに記載している入力方法に従って入力してください。
- ・リストからの選択で誤った選択を行い、内容を削除したい場合は、「DELキー」で削除できます。
- ・申請書一覧のプログラムで一括読込をするため、行の挿入や削除は行わないでください。
- ・備考欄には"矢取代行"や"車椅子使用"など、得点申請以外の特記事項がある場合に記載してくだ さい。
- ④ 7.【監督・コーチ・引率責任者申請書】.xls
  - ・"所属団体名"は、個人申請書に記載された学校名になります。所属団体名やクラブチーム名ではあ りませんのでご注意ください。

# 2021年GA育成選手選考会参加・資格申請について

#### 《加盟団体事務局》

- ・選手より提出された申請書の内容に誤りがないかを確認する。
   (特に、今年度の全ア連登録の有無、申請点についてはよく確認してください。)
- ・【申請統括表】2021 年GA育成選手選考会申請統括表.xlsと、各選手から提出された申請書(人数分) を同じフォルダに保存する。

(各選手の申請書は別のファイル名にしておく。通し番号や個人名などファイルの名前は何でも良い。)

- ・申請統括表へ取込を行う。
- ・取込時にエラーが発生した場合、一覧の内容を削除し、申請書の内容を確認して再度取込を行う。
- ・取込後は申請書一覧の内容を確認し、転記された内容の過不足や取込人数のずれがないかを確認する。
- ・取込内容に問題がなければ、保存しておく。
- ・申込締め切りまでに、申請統括表と申請する競技会の成績表を全ア連へメールにて送付する。
- 〇【申請統括表】2021年GA育成選手選考会申請統括表.xls への取込について

| 自動保護             | ₹ <b>€ 7</b> 2 | 回 り      | • ୯ - ⊞      | ⊞⋴         | <del>⊽</del> 3. | 【申請統括表 | 】2021年G | A育成選手選考会F      | •                                    |
|------------------|----------------|----------|--------------|------------|-----------------|--------|---------|----------------|--------------------------------------|
| ファイル             | ホーム            | 挿入       | ページレイフ       | "ウト 数:     | 式 データ           | 校閲     | 表示      | ヘルプ            |                                      |
| 🕕 t‡             | ュリティの警告        | こ マクロが無  | 無効にされました。    | コンテ        | ンツの有効化          | ]      |         |                |                                      |
| Z4               | -              | $\times$ | √ <i>f</i> x |            |                 |        |         |                |                                      |
| A B<br>1 20<br>2 | □C D<br>021年GA | <br>育成選手 | F G          | ⊢<br>出場資格申 | 請書              | JK     | LM      | セキュリテ<br>"コンテン | ィの警告が捧持された場合は、<br>ツの有効化"をクリックしてください。 |
| 3 4              | 公益社は           | 封法人 刍    | è日本アーチ       | ェリー連盟      | 御中              |        |         |                |                                      |
| 5                |                |          |              |            |                 |        |         |                |                                      |
| 6<br>7           |                |          |              |            |                 | 単      | 標の取り    | り込み            |                                      |
| 8                | ◎下記の選          | 手を資格者と   | して認め、出場を     | 申込みます。     |                 | _      |         |                |                                      |

| 自動保存 🖅 🖫 り - 🤍 🎞 🌐 🖶 3. [月                                                              | 请統括表】2021年GA育成選手選考会申請統括表.xls - 互換モード - 保存しました ▼               | ▶ 検索                                                           |  |  |  |  |  |  |  |
|-----------------------------------------------------------------------------------------|---------------------------------------------------------------|----------------------------------------------------------------|--|--|--|--|--|--|--|
| ファイル ホーム 挿入 ページレイアウト 数式 データ                                                             | 校閲 表示 ヘルプ                                                     |                                                                |  |  |  |  |  |  |  |
| Z4 • : × / fx                                                                           |                                                               |                                                                |  |  |  |  |  |  |  |
| A B C D E F G H I J K L M N O P O R S T U V W X Y                                       |                                                               |                                                                |  |  |  |  |  |  |  |
| 1         2021年GA育成選手選考会 出場資格申請書           2            3         公益社団法人 全日本アーチェリー連盟 御中 | 2020年 月 日                                                     |                                                                |  |  |  |  |  |  |  |
| 4                                                                                       | 加盟団体 〇〇アーチェリー連盟                                               |                                                                |  |  |  |  |  |  |  |
| 5                                                                                       | 会長名 00 00                                                     |                                                                |  |  |  |  |  |  |  |
| 5                                                                                       | 記載責任者 〇〇 〇〇                                                   |                                                                |  |  |  |  |  |  |  |
| 7                                                                                       | 単票の取り込み                                                       | Fax 999-999-9999                                               |  |  |  |  |  |  |  |
| 8                                                                                       |                                                               | Tel 999-999-9999                                               |  |  |  |  |  |  |  |
| <ul> <li>●下記の選手を資格者として認め、出場を申込みます。</li> </ul>                                           |                                                               | 携帯 999-999-9999                                                |  |  |  |  |  |  |  |
| 11 ※23% 選手名 フリガナ 動改生(学                                                                  | #88 #1 バッジ 前技会の                                               |                                                                |  |  |  |  |  |  |  |
| 12 <u>32.33mA</u> 姓名 セイ メイ 2017カレビ                                                      | ■ 1 1 1 1 1 1 1 1 1 1 1 1 1 1 1 1 1 1 1                       | 開 大会名 主催団体 ラウンド 点数 合                                           |  |  |  |  |  |  |  |
|                                                                                         |                                                               | + $+$ $+$ $+$ $+$                                              |  |  |  |  |  |  |  |
|                                                                                         |                                                               |                                                                |  |  |  |  |  |  |  |
| 15-  申請統括表(このファイル)と各選手                                                                  | からの                                                           |                                                                |  |  |  |  |  |  |  |
| 申請書を同じフォルダに保存した状態<br>"単票の取り込み"をクリックしてく<br>取込を行った後、一覧に転記された内<br>足や誤りがないかを確認してください        | で<br>ださい。<br>容に過不<br>ゆ請日付、加盟団体名。<br>FAX番号、TEL番<br>申請を行ってください。 | 申請日付、加盟団体名、会長名、記載責任者名、<br>FAX番号、TEL番号、携帯番号を記載し、<br>申請を行ってください。 |  |  |  |  |  |  |  |